Donnerstag, 10. Februar 2022

## 2022-Handout-JamF-Zentrales-iOS-Update

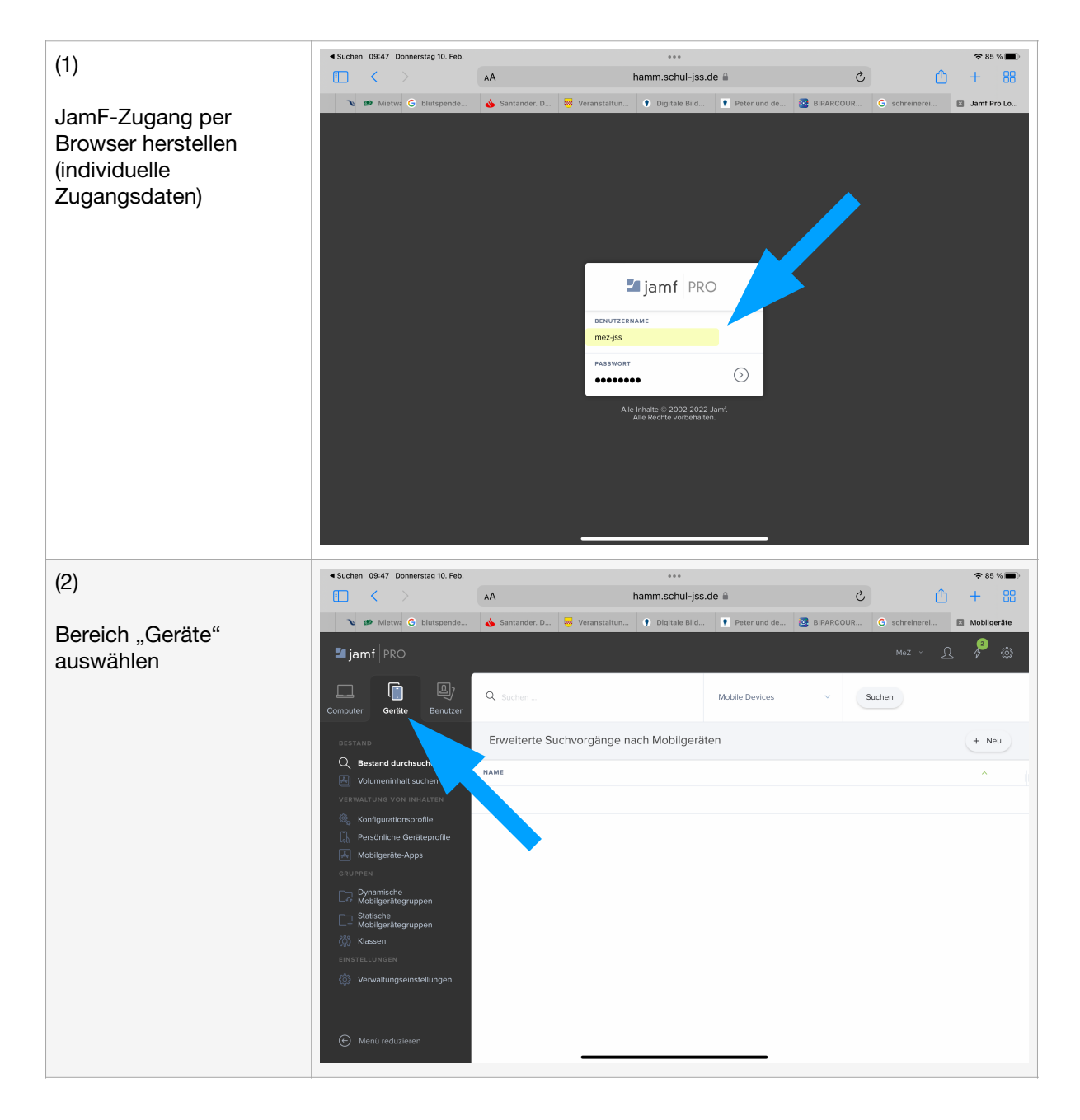

## **Bebilderte Anleitung**

| (3)                                                                                        | Suchen 09:47 Donnerstag 10. Feb.                                                                                                    | AA hamm.schul-jss.de 🗎                                                    | ≈85%■<br>C (1) + 88                                     |
|--------------------------------------------------------------------------------------------|----------------------------------------------------------------------------------------------------|---------------------------------------------------------------------------|---------------------------------------------------------|
| "Statische<br>Mobilgerätegruppen"<br>auswählen und<br>gewünschte<br>Gerätegruppe auswählen | 🔪 🥵 Mietwa G blutspende                                                                                                    | 💊 Santander. D 😽 Veranstaltun 💿 Digitale Bild 💽 Peter und de              | e 🙆 BIPARCOUR G schreinerei 🖪 Statische M               |
|                                                                                            | 🛂 jamf   PRO                                                                                                    |                                                                           | Mez ~ <u>A</u> 🖗 🀯                                      |
|                                                                                            | Computer Geräte Benutzer                                                                                                    | <sup>Mobilgeräte</sup><br>← Statische Mobilgerätegruppen                  |                                                         |
|                                                                                            | BESTAND  Bestand durchsuchen  Volumeninhalt suchen  Verwächung voln innatzen  Konfigurationsprofile  Dersönliche Geräteprofile  Mobilgeräte-Apps |                                                                           | + Neu                                                   |
|                                                                                            |                                                                                                    | NAME                                                                      | COUNT                                                   |
|                                                                                            |                                                                                                    | MEZ-DEVICES-GROUP-101-110                                                 | 10                                                      |
|                                                                                            |                                                                                                    | MEZ-DEVICES-GROUP-111-120                                                 | 10                                                      |
|                                                                                            |                                                                                                    | MEZ-DEVICES-GROUP-121-130                                                 | 10                                                      |
|                                                                                            | GRUPPEN                                                                                                    | MEZ-DEVICES-GROUP-131-140                                                 | 10                                                      |
|                                                                                            | Statische                                                                                                    |                                                                           | 10                                                      |
|                                                                                            | Klassen                                                                                                    | MEZ+0_CES-GROUP-151-160                                                   | 10                                                      |
|                                                                                            | einstellungen                                                                                                    | MEZ-DEVICES-GROUP-ALL                                                     | 113                                                     |
|                                                                                            |                                                                                                    | MEZ-DEVICES-GROUP-defekt-geklaut                                          | 8                                                       |
|                                                                                            |                                                                                                    | MEZ-DEVICES-GROUP-diverse                                                 | 29                                                      |
|                                                                                            | Menü reduzieren                                                                                                    | MEZ-DEVICES-GROUP-iPadPro                                                 | 2                                                       |
|                                                                                            |                                                                                                    |                                                                           |                                                         |
| (4)                                                                                        | <ul> <li>Suchen 09:48 Donnerstag 10. Feb.</li> <li></li> <li></li> <li>&gt;</li> </ul>                                                           | AA hamm.schul-jss.de 🗎                                                    | ° 85 % ■)<br>C 1 + #                                    |
| "Bearbeiten" auswählen                                                                     | Nietwa G blutspende                                                                                                    | 🔥 Santander. D 😽 Veranstaltun 🌒 Digitale Bild 👤 Peter und de              | e 🙋 BIPARCOUR G schreinerei 🖬 Statische M               |
|                                                                                            | 🎜 jamf 🛛 PRO                                                                                                    |                                                                           | меz ~ <u>Д</u> 🤔 🧔                                      |
|                                                                                            | Computer Geräte Benutzer                                                                                                    | Mobilgeräte : Statische Mobilgerätegruppen<br>← MEZ-DEVICES-GROUP-101-110 |                                                         |
|                                                                                            | BESTAND<br>Bestand durchsuchen<br>Wolumeninhalt suchen<br>VERWALTUNG VON INHALTEN<br>Sefenteutionsprofile                                        | Mobilgerätegruppe Zuweisungen                                             |                                                         |
|                                                                                            |                                                                                                    | Angezeigter Name Angezeigter Name für die statische Mobilgerätegruppe     |                                                         |
|                                                                                            |                                                                                                    |                                                                           |                                                         |
|                                                                                            | Persönliche Geräteprofile                                                                                                    |                                                                           |                                                         |
|                                                                                            | Mobilgeräte-Apps                                                                                                    |                                                                           |                                                         |
|                                                                                            | Dynamische<br>Mohilgerätegruppen                                                                                                    |                                                                           |                                                         |
|                                                                                            | C→ Statische<br>Mobilgerätegruppen                                                                                                    |                                                                           |                                                         |
|                                                                                            | رُبُيُ Klassen                                                                                                    |                                                                           |                                                         |
|                                                                                            | einstellungen                                                                                                    |                                                                           |                                                         |
|                                                                                            |                                                                                                    |                                                                           |                                                         |
|                                                                                            | • Menü reduzieren                                                                                                    |                                                                           | 진 다 바 한 전<br>Verlauf Anzeigen Klonen Löschen Bearbeiten |

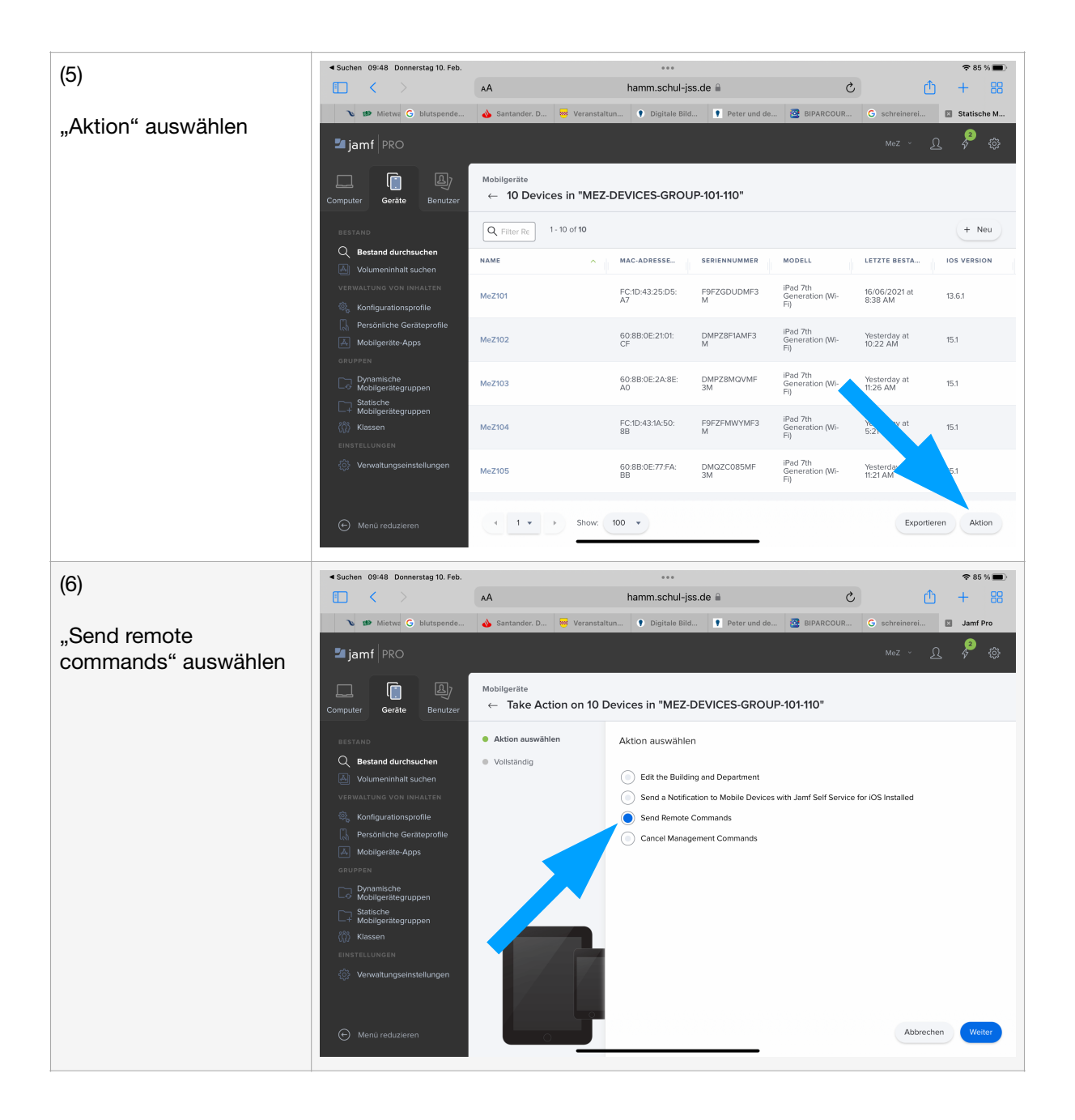

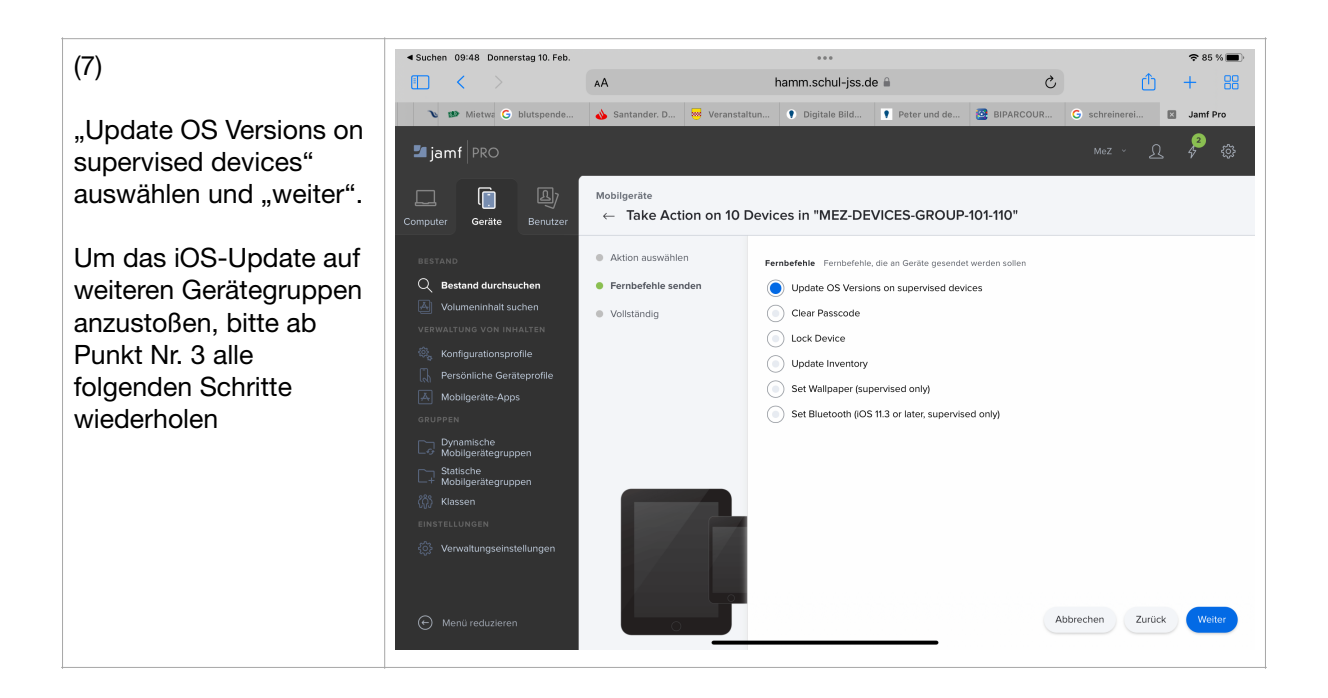